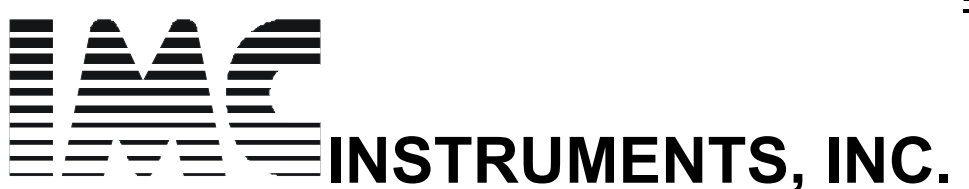

468 Liberty Dr. Wittenberg, WI,54499, USA TEL 715- 253 2801 715- 445 4946 FAX 715- 253 2811

# APLICATION NOTES.... FOR THE EAGLE LINE OF SOLAR CONTROLLERS

# RS232 SERIAL INTERFACE for PC's and LAPTOPS Using Windows HYPER TERMINAL as the main communications software .....

### Direct connection to a PC SERIAL PORT

If you are using a standard towered/desk top PC you will have at least one RS232 serial port available. It is located on the back of the console as a serial DB-9 male pin connector. The EAGLE data port connector connects directly to this port. In the event there is more than one port, please make sure you know which **serial port** number it is. When you set up HYPER TERMINAL you will need to know this port number. Please proceed directly to the section ...**SETTING UP HYPER TERMINAL.** Please omit any references to USB converters as this topic is not applicable. Just proceed to enter the **port number** you physically connected the DATA PORT ADAPTER into the Hyper Terminal window . You may also use a different file setup name such as **SERIAL EAGLE PORT** instead of SERIAL\_USB.

### SERIAL CONNECTION to a USB PORT such as a LAP TOP

Why do you need a USB to SERIAL converter when towered PC's all have SERIAL PORTS??

Because almost all LAP TOPS don't have serial ports any more. They have a USB port instead. Thus we need to purchase and install a USB to SERIAL converter. The installation can be any were from very easy to somewhat difficult. Please be careful in following the installation steps given below. !! I will later describe setting up HYPER TERM in Windows to display the serial Data the EAGLE Controller sends at regular intervals.

## AUTOMATIC INSTALLATION for XP computers

The following assumes that your system already has administrator privileges to install new drivers!

- 1 Plug in the USB connector type-B into the USB port on the adapter, and connect the USB type-A on the other end of the cable to the host USB port in your computer.
- 2 The connection brings up "Found New Hardware Wizard"
- 3 Click "Next"
- 4 Select "search for the best driver for my device(recommended)", click "Next"
- 5 Select "specify a location" and click "next". In the "Copy Manufacturer's file from" type the drive letter that your CD-ROM is... for example "D"
- 6 Windows driver file searches for the device "USB High Speed Serial Converter"
- 7 Click "Next" to continue
- 8 Windows has finished installing the software. Click "Finish" to complete the first part of the installation.
- 9 The "Found New Hardware Wizard" appears again, and will complete the installation for the device "USB" Serial Port

Your installation is now complete!!

The next discussion will deal with CONFIRMING that the installation is OK and also setting up the **COMMUNICATIONS PROGRAM** called **HYPER TERMINAL** 

The following instructions are for the SERIAL to USB adapter manufactured by MICRO INOVATIONS Model no USB610A. I have chosen this converter because it is WELL supported and it is easy to install. There are other OFF SHORE manufacturers with models down to \$10 dollars. Their installation is the same

Install the DRIVERS for the USB to serial converter Model 610A according to the printed instructions furnished with the CD from Micro innovations in a similar manner as described above. The driver NAME for this MODEL is "**Prolific USB**" and will appear as such in the following descriptions: FOR WINDOWS XP

Go to START and select control panel... the following will appear:

| 📴 Control Panel                |                                 |                          |    |
|--------------------------------|---------------------------------|--------------------------|----|
| File Edit View Favorites Tools | Help                            |                          | AV |
|                                | unte 🗠 Californi I 🖎 🖎 🔽 🚺      |                          |    |
|                                |                                 | •••••                    |    |
| -                              | Name 🔺                          | Comments                 |    |
| Control Panel *                | Accessibility Options           | Adjust your computer     |    |
|                                | 🛰 Add Hardware                  | Installs and troublesho  |    |
| Switch to Category View        | 🔂 Add or Remove Programs        | Install or remove prog   |    |
| - • ·                          | administrative Tools            | Configure administrati   |    |
|                                | 🖳 Adobe Gamma                   | Calibrate monitor for c  |    |
| See Also *                     | 🛚 🥸 Automatic Updates           | Set up Windows to au     |    |
|                                | BDE Administrator               | Configures the Borlan    |    |
| 🍪 Windows Update               | 8 Bluetooth Configuration       | Allows you to configur   |    |
| e Help and Support             | 8 Bluetooth Devices             | Configure and manag      |    |
|                                | Corel Versions                  | Configure Corel Versions |    |
|                                | ピ Date and Time                 | Set the date, time, an   |    |
|                                | Solisplay                       | Change the appearan      |    |
|                                | General Contions                | Customize the display    |    |
|                                | C Fonts                         | Add, change, and ma      |    |
|                                | Same Controllers                | Add, remove, and co      |    |
|                                | 🔯 Internet Options              | Configure your Intern    |    |
|                                | Keyboard                        | Customize your keyb      |    |
|                                | A Mail                          | Microsoft Outlook Prof   |    |
|                                | Mouse                           | Customize your mous      |    |
|                                | SNetwork Connections            | Connects to other co     |    |
|                                | 💁 Network Setup Wizard          | Launch the Network S     |    |
|                                | NVIDIA nView Desktop Manager    | NVIDIA nView UI contr    |    |
|                                | bPhone and Modem Options        | Configure your teleph    |    |
|                                | Power Options                   | Configure energy-savi    |    |
|                                | Printers and Faxes              | Shows installed printer  |    |
|                                | 🔮 Regional and Language Options | Customize settings for   |    |
|                                | Scanners and Cameras            | Add, remove, and co      |    |
|                                | Scheduled Tasks                 | Schedule computer ta     |    |
|                                | Security Center                 | View your current sec    |    |
|                                | Sounds and Audio Devices        | Change the sound sc      |    |
|                                | Speech                          | Change settings for te   |    |
|                                | Symantec LiveUpdate             | This applet allows you   |    |
|                                | System                          | See information about    |    |
|                                | 📷 i askbar and Start Menu       | Customize the Start M    |    |
|                                | Sa User Accounts                | Change user account      |    |
|                                | www.ruows.mrewall               | Conligure the wildo      |    |
|                                | wireless Network Setup Wizard   | Set up or add to a wir   |    |
|                                |                                 |                          |    |
|                                |                                 |                          |    |

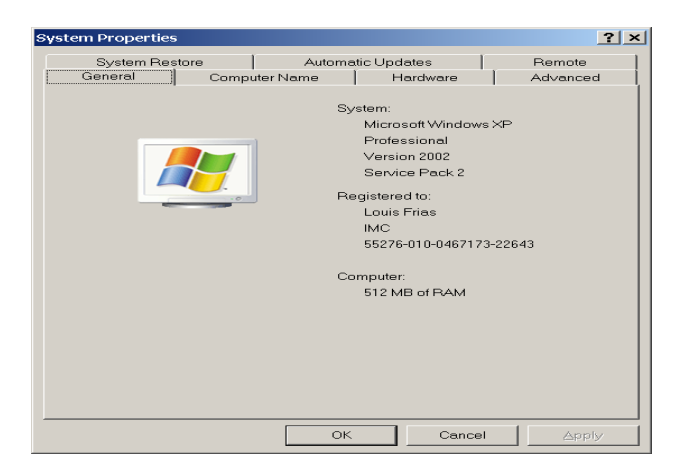

Select **HARDWARE** as sown above......The following screen will appear....

| System Prope | erties                                               |                                                         |                                                                         | ? >                        |
|--------------|------------------------------------------------------|---------------------------------------------------------|-------------------------------------------------------------------------|----------------------------|
| System       | n Restore                                            | Automati                                                | c Updates                                                               | Remote                     |
| General      | I Comp                                               | uterivame [                                             |                                                                         | Advanced                   |
| Device Ma    | anager                                               |                                                         |                                                                         |                            |
| ×.           | The Device Ma<br>your computer.<br>of any device.    | nager lists all the<br>Use the Device N                 | hardware devices in:<br>1anager to change th                            | stalled on<br>e properties |
|              |                                                      |                                                         | Device Mar                                                              | nager                      |
| _ Drivers    |                                                      |                                                         |                                                                         |                            |
|              | Driver Signing I<br>compatible with<br>Windows conne | ets you make sur<br>Windows. Windo<br>ects to Windows U | e that installed drivers<br>ws Update lets you s<br>Jpdate for drivers. | s are<br>set up how        |
|              | Driver <u>s</u>                                      | Signing                                                 | Windows Up                                                              | odate                      |
| Hardware     | Profiles                                             |                                                         |                                                                         |                            |
| <i>~</i>     | Hardware profil<br>different hardwa                  | es provide a way<br>are configurations                  | for you to set up and                                                   | store                      |
|              |                                                      |                                                         | Hardware <u>P</u> i                                                     | rofiles                    |
|              |                                                      |                                                         |                                                                         |                            |
|              |                                                      | ОК                                                      | Cancel                                                                  | Apply                      |

Select **DEVICE MANAGER** as shown above..... the following will appear....

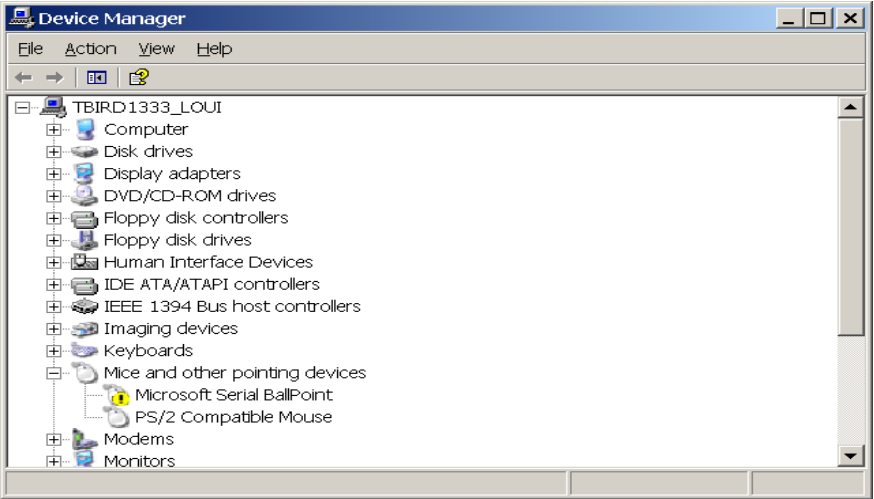

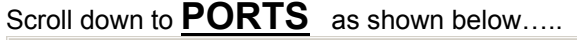

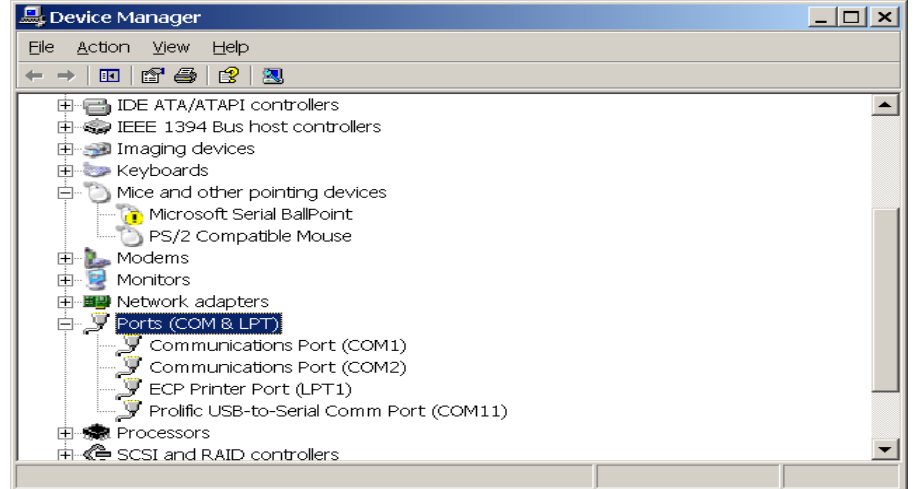

Select Prolific USB as shown below and double CLICK

| 🚔 Device Manager                         |          |  |  |  |
|------------------------------------------|----------|--|--|--|
| Eile Action View Help                    |          |  |  |  |
|                                          |          |  |  |  |
| DE ATA/ATAPI controllers                 |          |  |  |  |
| 🖻 🧓 IEEE 1394 Bus host controllers       |          |  |  |  |
| 🗄 🥪 Imaging devices                      |          |  |  |  |
| 🗄 🦢 Keyboards                            |          |  |  |  |
| Mice and other pointing devices          |          |  |  |  |
| Microsoft Serial BallPoint               |          |  |  |  |
| PS/2 Compatible Mouse                    |          |  |  |  |
| 🗄 🐌 Modems                               |          |  |  |  |
| 📄 😟 Monitors                             |          |  |  |  |
| 🕀 🎟 Network adapters                     |          |  |  |  |
| 🖻 🚽 Ports (COM & LPT)                    |          |  |  |  |
| Communications Port (COM1)               |          |  |  |  |
| Communications Port (COM2)               |          |  |  |  |
| ECP Printer Port (LPT1)                  |          |  |  |  |
| Prolific USB-to-Serial Comm Port (COM11) |          |  |  |  |
| 🗈 📾 Processors                           |          |  |  |  |
| 📄 🕀 SCSI and RAID controllers            | <b>_</b> |  |  |  |

The screen below will appear after double clicking. Please observe that the assigned PORT is 11

 Prolific USB-to-Serial Comm Port (COM11) Properties

| Seneral Port Settings Driver Details                                                                                                    |               |                                    |  |  |
|----------------------------------------------------------------------------------------------------|---------------|------------------------------------|--|--|
| Prolific USB-to-Serial Comm Port (COM11)                                                                                                    |               |                                    |  |  |
|                                                                                                    | Device type:  | Ports (COM & LPT)                  |  |  |
|                                                                                                    | Manufacturer: | Prolific                           |  |  |
|                                                                                                    | Location:     | Location 0 (USB-Serial Controller) |  |  |
| Device status<br>This device is working properly.<br>If you are having problems with this device, click Troubleshoot to start<br>the troubleshooter. |               |                                    |  |  |
| Troubleshoot                                                                                                    |               |                                    |  |  |
| Device usage:                                                                                                    |               |                                    |  |  |
| Use this device (enable)                                                                                                    |               |                                    |  |  |
|                                                                                                    |               | OK Cancel                          |  |  |

As shown above ...make sure that Device Status shown "working properly" and it is enabled!!

### Select **PORT SETTINGS** tab and see the screen below

| Prolific USB-to-Serial Comm Port (COM11) Properties | <u>?</u> ×  |
|-----------------------------------------------------|-------------|
| General Port Settings Driver Details                |             |
|                                                     |             |
| Bits per second: 2400                               |             |
| Data bits: 8                                        | •           |
| Parity: None                                        | <b>-</b>    |
| Stop bits: 1                                        | <b>-</b>    |
| Elow control: None                                  | •           |
| <u>A</u> dvanced <u>R</u> estor                     | re Defaults |
|                                                     |             |
|                                                     |             |
|                                                     |             |
| ОК                                                  | Cancel      |

Please match all the values in the windows shown above to the values in your computer

Then click on the **ADVANCED** Tab and observe the screen below

| Advanced Settings f                     | or COM11                                            |                                                  |                                                 |     |           |      | ? ×          |
|-----------------------------------------|-----------------------------------------------------|--------------------------------------------------|-------------------------------------------------|-----|-----------|------|--------------|
| V Use FIFO<br>Select low<br>Select high | buffers (requi<br>er settings to<br>ner settings fo | ires 16550 cc<br>correct conr<br>or faster perfo | impatible UART)<br>ection problems.<br>prmance. |     |           |      | OK<br>Cancel |
| <u>R</u> eceive Buffer:                 | Low (1)                                             |                                                  |                                                 | —   | High (14) | (14) |              |
| <u>T</u> ransmit Buffer:                | Low (1)                                             |                                                  |                                                 | —-Ţ | High (16) | (16) |              |
| COM <u>P</u> ort Number:                | COM11                                               | <b>_</b>                                         |                                                 |     |           |      | _            |

The <u>**Com Port number**</u> is shown in the window above. It is "**11**" in my case. Yours will be different. Please record this number because it is the communication port that has been auto-selected at the time of DRIVER INSTALLATION.

This is the port that the USB connection communicates with. Please also match the balance of the settings shown in the window above.

Other examples of selected COM PORTS will follow. They were generated when an other SERIAL to USB converter was installed. This one was EASYSYNC which is one of many other converters available. In this example COM PORT4 has been assigned to be the USB port connection as shown below.

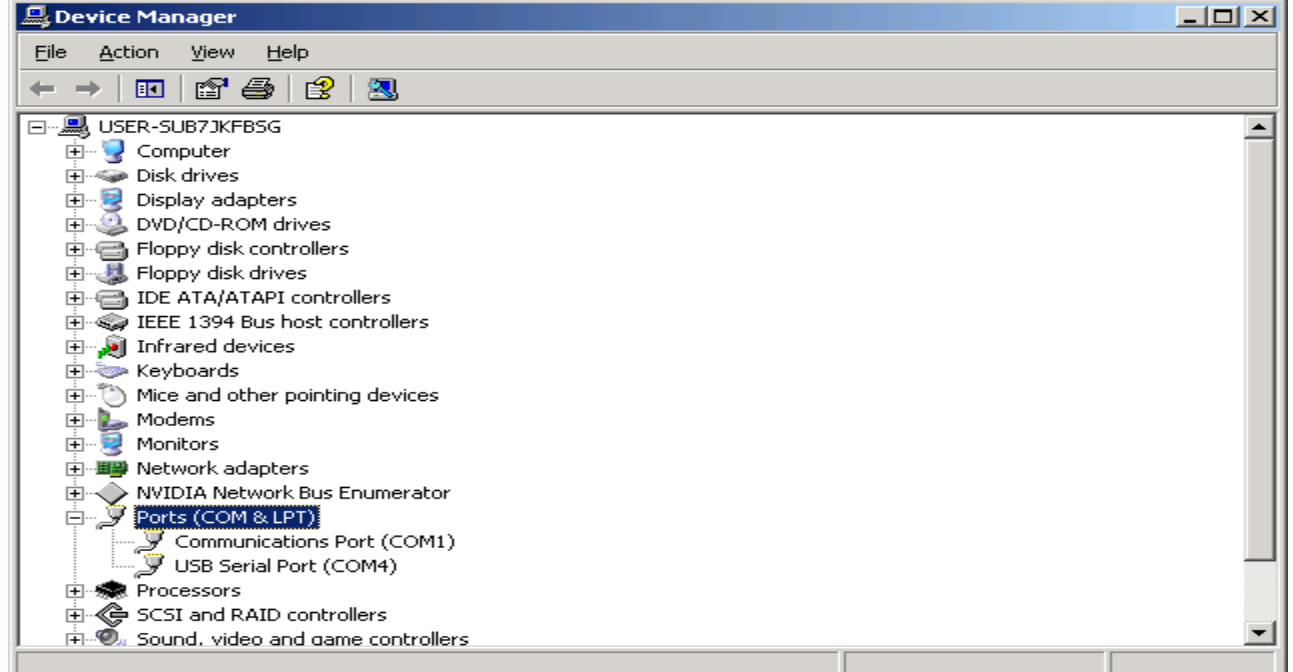

and here are the COM PORT 4 settings

| COM4 Pr | operties                 |          |                   | 1        | <u>' ×</u> |
|---------|--------------------------|----------|-------------------|----------|------------|
| Port Se | ettings                  |          |                   |          |            |
|         |                          |          |                   |          |            |
|         | <u>B</u> its per second: | 2400     |                   | •        |            |
|         | <u>D</u> ata bits:       | 8        |                   | •        |            |
|         | <u>P</u> arity:          | None     |                   | •        |            |
|         | <u>S</u> top bits:       | 1        |                   | •        |            |
|         | <u>F</u> low control:    | Hardware |                   | •        |            |
|         |                          |          | <u>R</u> estore I | Defaults |            |
|         | 0                        | к        | Cancel            | Apply    |            |

Proceed to set up HYPERTERMINAL and make sure that the PORT information is properly entered in the HYPERTERMINAL settings.

# **SETTING UP HYPER TERMINAL**

Proceed to find and run HYPER TERMINAL as shown below:

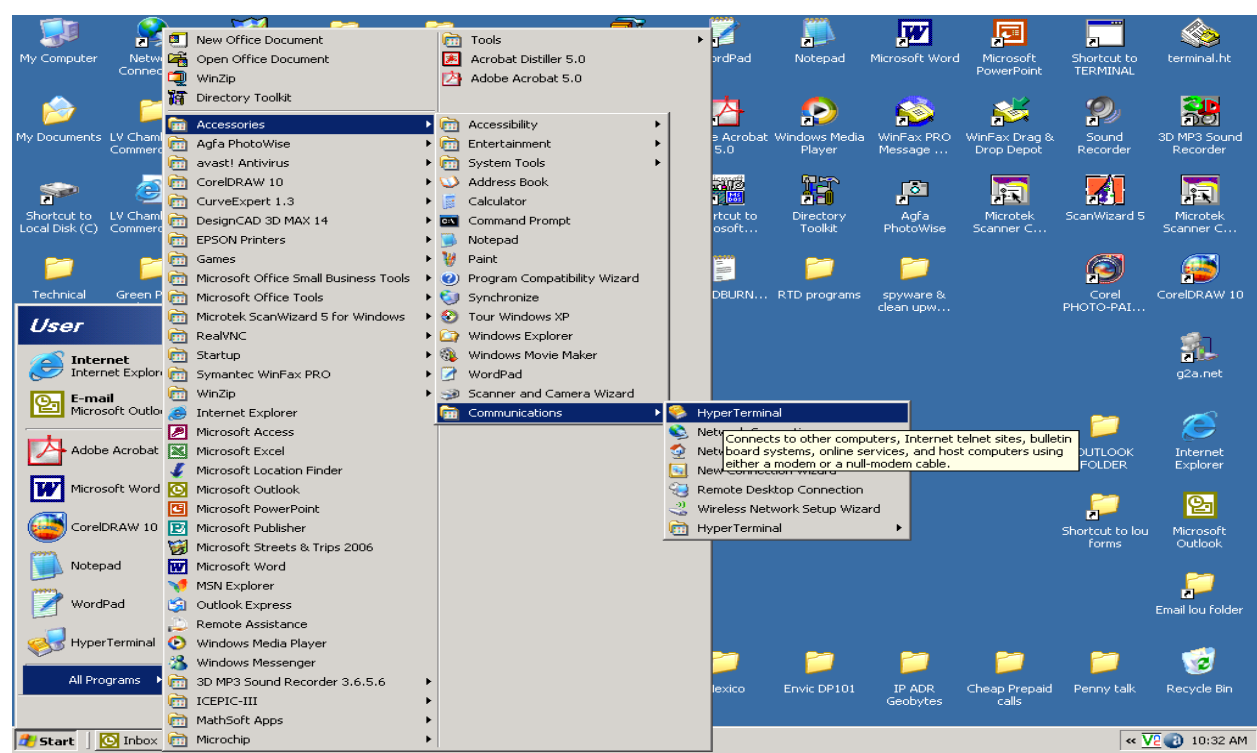

Click on the **HYPER TERMINAL** icon to run it as shown below. The following window will appear. Enter "**SERIAL\_USB**" for a name or any other one you may choose.

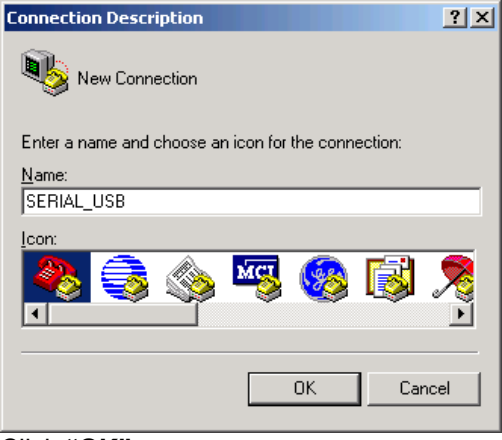

Click "OK"

| Connect To                                                |
|-----------------------------------------------------------|
| SERIAL_USB                                                |
| Enter details for the phone number that you want to dial: |
| Country/region: United States (1)                         |
| Ar <u>e</u> a code: 715                                   |
| Phone number:                                             |
| Connect using: U.S. Robotics 56K Voice PCI                |
| OK Cancel                                                 |

Click on "connect using" and observe the COM PORT pull down window open up as shown below:

| Connect To          |                                        |                     | ? ×      |
|---------------------|----------------------------------------|---------------------|----------|
|                     |                                        |                     |          |
| SERIAL              | _USB                                   |                     |          |
| Enter details for   | the phone number                       | r that vou want l   | to dial: |
| Entor dotailo for   |                                        | r ander your market |          |
| Country/region:     | United States (1)                      | )                   | <b>-</b> |
| Ar <u>e</u> a code: | 715                                    |                     |          |
| Phone number:       |                                        |                     |          |
| Connect using:      | U.C. Dahatiaa Et                       | CK Maine DCI        |          |
| connect using.      | U.S. Robotics 56                       | 6K Voice PCI        |          |
|                     | COM3<br>COM1                           |                     |          |
|                     | COM4                                   | եյ                  |          |
| New Connection      | n - HyperTerminal<br>all Transfer Help |                     |          |
|                     |                                        |                     |          |
|                     |                                        |                     |          |
| -                   |                                        |                     |          |
|                     |                                        |                     |          |
|                     |                                        |                     |          |
|                     |                                        |                     |          |
|                     |                                        |                     |          |
|                     |                                        |                     |          |
|                     |                                        |                     |          |
|                     |                                        |                     |          |
|                     |                                        |                     |          |
|                     |                                        |                     |          |
|                     |                                        |                     |          |
|                     |                                        |                     |          |
|                     |                                        |                     |          |
|                     |                                        |                     |          |
| Disconnected        | Auto detect                            | Auto detect         | SCROLL   |

In this example we have installed the EASYSYNC Serial to USB converter and the assigned COM PORT is 4. Point to **COM4** and **click** 

| Connect To              | <u>? ×</u>                              |
|-------------------------|-----------------------------------------|
| 🧞 SERIAL                | USB                                     |
| Enter details for       | the phone number that you want to dial: |
| <u>C</u> ountry/region: | United States (1)                       |
| Ar <u>e</u> a code:     | 715                                     |
| Phone number:           |                                         |
| Co <u>n</u> nect using: | U.S. Robotics 56K Voice PCI             |
|                         | U.S. Robotics 56K Voice PCI             |
|                         | COM1                                    |
|                         | TCP/IP (Wipsock)                        |

The following will appear:

| Connect To                                                |  |  |  |  |  |
|-----------------------------------------------------------|--|--|--|--|--|
|                                                           |  |  |  |  |  |
| Enter details for the phone number that you want to dial: |  |  |  |  |  |
| Country/region: United States (1)                         |  |  |  |  |  |
| Ar <u>ea</u> code: 715                                    |  |  |  |  |  |
| Phone number:                                             |  |  |  |  |  |
| Connect using: COM4                                       |  |  |  |  |  |
| OK Cancel                                                 |  |  |  |  |  |

Click on "OK" in above window: The following window will appear:

| COM4 Properties               | <u>? ×</u>               |
|-------------------------------|--------------------------|
| Port Settings                 |                          |
|                               |                          |
| <u>B</u> its per second: 2400 |                          |
| Data bits: 8                  | <b></b>                  |
| Parity: None                  | <b>_</b>                 |
| Stop bits: 1                  | <b>_</b>                 |
| Elow control: Hardware        | •                        |
|                               | <u>R</u> estore Defaults |
| OK                            | Cancel Apply             |

Make sure that you match the settings shown in above window and click"OK"

The following window will appear. Please observe that its title is SERIAL\_USB-Hyper Terminal This is now the active window that will display the serial data being sent by the EAGLE Line of controllers. You should see lines of text appear across the screen. THIS IS THE DATA COLLECTED BY THE EAGLE CONTROLLER. New lines will appear as often as 2 seconds or every 6 minutes depending on the selected Jumper settings inside the eagle controller

| 🏀 SERIAL_USB - HyperTerminal                                                                                                    |                                                                                                    |                                                                               |       |  |
|----------------------------------------------------------------------------------------------------|----------------------------------------------------------------------------------------------------|-------------------------------------------------------------------------------|-------|--|
| <u>E</u> ile <u>E</u> dit <u>V</u> iew <u>C</u> all <u>T</u> ransfer <u>H</u> elp                                                                                                    |                                                                                                    |                                                                               |       |  |
|                                                                                                    |                                                                                                    |                                                                               |       |  |
| RUNTIME         COLL-T         STOR-T           0:06         64.9         64.9           0:06         65.0         64.9           0:06         65.0         64.9           0:06         65.0         64.9           0:06         65.0         64.9           0:06         65.0         64.9           0:06         65.0         64.9           0:06         65.0         64.9           0:06         65.0         64.9           0:06         65.0         64.9 | DIFF-T HILI-T<br>08.0 157.5<br>08.0 157.5<br>08.0 157.5<br>08.0 157.5<br>08.0 157.5<br>08.0 157.5<br>08.0 157.5 | PUMP UP-Lim<br>OFF OFF<br>OFF OFF<br>OFF OFF<br>OFF OFF<br>OFF OFF<br>OFF OFF | FAULT |  |
| 0:06 65.0 64.9<br>0:06 65.0 64.9<br>0:06 64.9 64.9<br>0:06 65.0 64.9<br>0:06 65.0 64.9                                                                                                    | 08.0 157.6<br>08.0 157.5<br>08.0 157.5<br>08.0 157.6<br>08.0 157.5                                              | OFF OFF<br>OFF OFF<br>OFF OFF<br>OFF OFF                                      |       |  |
| RUNTIME CULL-1 STUR-1<br>0:06 64.9 64.7<br>0:06 64.9 64.9<br>0:06 65.0 64.9<br>0:07 65.0 64.9<br>0:07 64.9 64.9<br>0:07 64.9 64.9                                                                                                    | DIFF-I HILI-I<br>08.0 157.5<br>08.0 157.5<br>08.0 157.5<br>08.0 157.5<br>08.0 157.5<br>08.0 157.5               | PUMP UP-L1m<br>OFF OFF<br>OFF OFF<br>OFF OFF<br>OFF OFF<br>OFF OFF            | FHULI |  |
| Connected 0:23:34 Auto detect 240                                                                                                    | 38-N-1 SCROLL CAPS                                                                                              | NUM Capture Print echo                                                        | )     |  |

IF you wish to capture the Serial Data into a TEXT FILE then click on "transfer" as shown below

| SERIAL_USB - HyperTerminal                                                                                                    |                                                                                                    |                     |                         |  |  |
|----------------------------------------------------------------------------------------------------|----------------------------------------------------------------------------------------------------|---------------------|-------------------------|--|--|
| File Edit View Call Transfer Help                                                                                                    |                                                                                                    |                     |                         |  |  |
| D 😅 🍘 🔏 🗉 Send File                                                                                                    |                                                                                                    |                     |                         |  |  |
| Capture Text Send Text File Capture to Printer                                                                                                    |                                                                                                    |                     | Ă                       |  |  |
| RUNTIME         COLL-T         STOR-T         DIFF           0:06         64.9         64.9         08.0           0:06         65.0         64.9         08.0           0:06         65.0         64.9         08.0           0:06         65.0         64.9         08.0           0:06         65.0         64.9         08.0           0:06         65.0         64.9         08.0           0:06         65.0         64.9         08.0           0:06         65.0         64.9         08.0           0:06         65.0         64.9         08.0           0:06         65.0         64.9         08.0           0:06         65.0         64.9         08.0           0:06         65.0         64.9         08.0           0:06         65.0         64.9         08.0           0:06         65.0         64.9         08.0           0:06         65.0         64.9         08.0           0:06         65.0         64.9         08.0           0:06         65.0         64.9         08.0 | E-T HILI-T PUMP UP-Li<br>157.5 OFF OFF<br>157.5 OFF OFF<br>157.5 OFF OFF<br>157.5 OFF OFF<br>157.5 OFF OFF<br>157.6 OFF OFF<br>157.6 OFF OFF<br>157.6 OFF OFF<br>157.6 OFF OFF<br>157.6 OFF OFF<br>157.5 OFF OFF<br>157.5 OFF OFF | m FAULT             |                         |  |  |
| RUNTIME         COLL-T         STOR-T         DIFF           0:06         64.9         64.7         08.0           0:06         64.9         64.9         08.0           0:06         65.0         64.9         08.0           0:07         65.0         64.9         08.0           0:07         65.0         64.9         08.0           0:07         65.0         64.9         08.0           0:07         64.9         08.0         0           0:07         64.9         08.0         0                                                                                                    | E-T HILI-T PUMP UP-Li<br>157.5 OFF OFF<br>157.5 OFF OFF<br>157.5 OFF OFF<br>157.5 OFF OFF<br>157.5 OFF OFF<br>157.5 OFF OFF<br>157.5 OFF OFF                                                                                      | m FAULT             | ¥                       |  |  |
| Creates a file of all incoming text                                                                                                    |                                                                                                    |                     |                         |  |  |
| 🛃 Start 📗 💽 Inbox - Microsoft Outlook 📗 國 Install th                                                                                                    | ne DRIVERS for t                                                                                                    | SERIAL_USB - HyperT | « <u>V2</u> 🇞 🕑 7:00 PM |  |  |

Then select **"capture text"** as shown below and select a drive/folder you wish to have the **"capture"** file created. DATA capture will continue until it is stopped in the Hyper-T erminal program. The HYPER TERMINAL program can be minimized and RUN IN THE BACKROUND !! This will allow the PC to continue to be used for other tasks unaffected by the DATA CAPTURE.

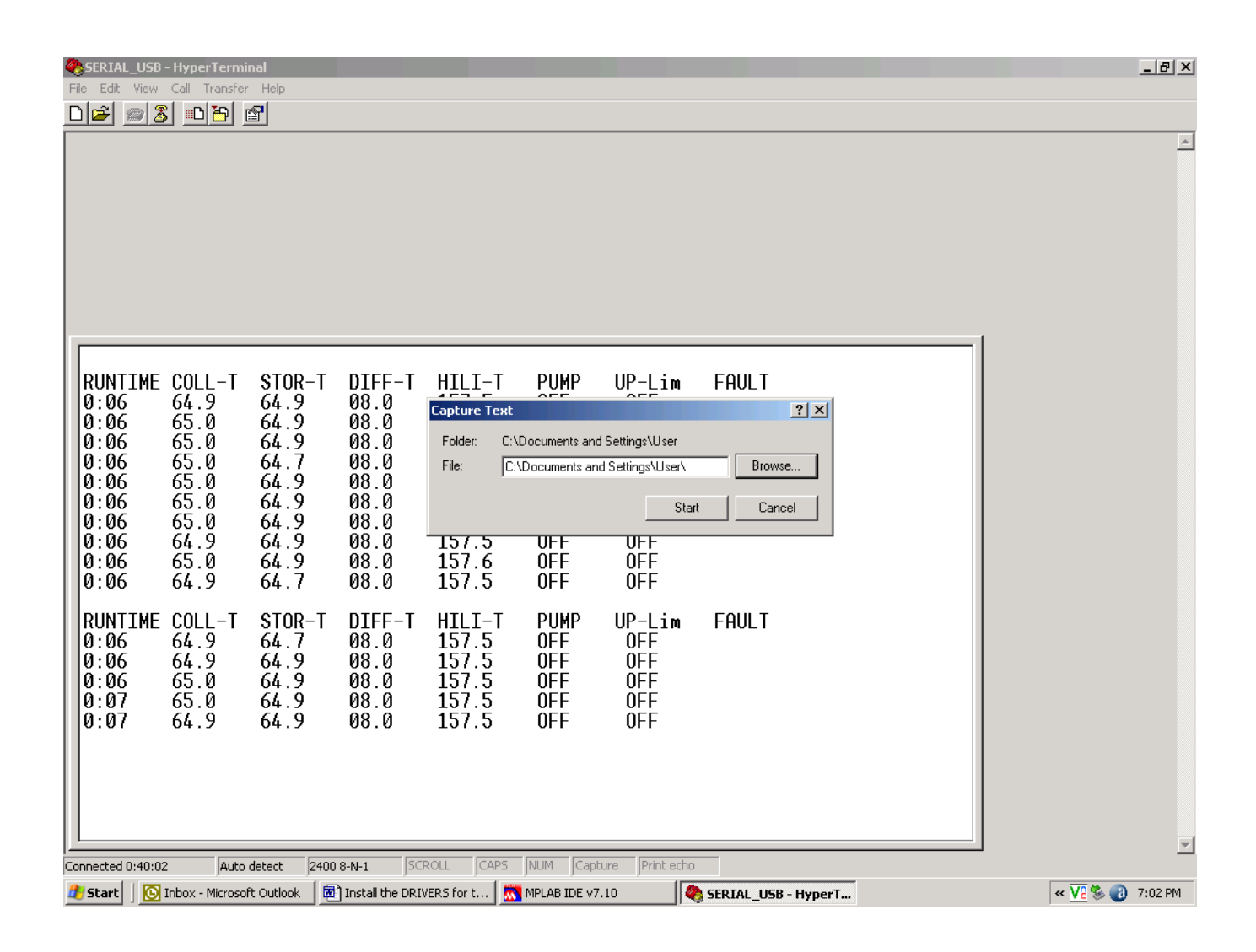

## Here is a brief list of some of the sources for SERIAL to USB converters and their links

www.SewellDirect.com Part No. SW-1301

Mfg. Part No. AP1102

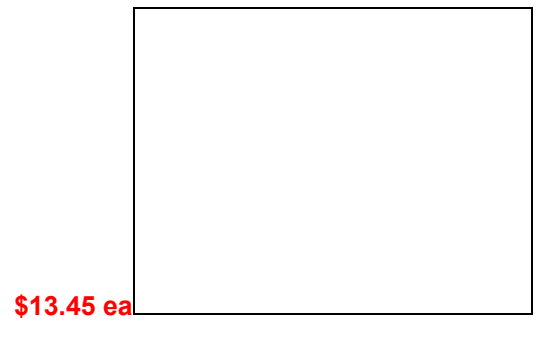

## www.emtcompany.com

#### USB to DB9 Serial Port Adapter Cable

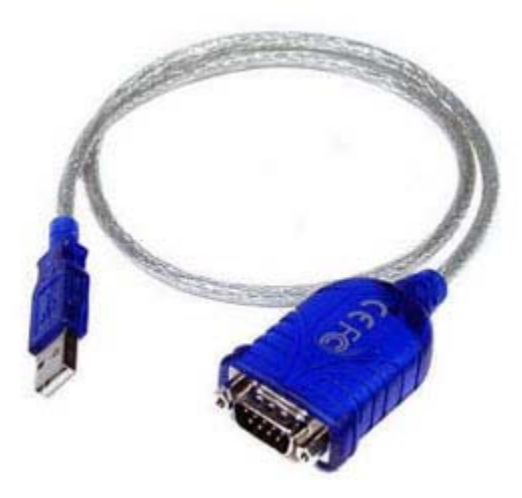

USB to DB9 Serial Port Adapter Cable Our Price: \$9.95 (Free Shipping)

## www.easysync-ltd.com

ES-U-1001-A : USB-RS232 with detachable USB cable

**\$24.45** \$18.35

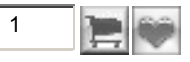

\*\* Special promotional offer \*\*

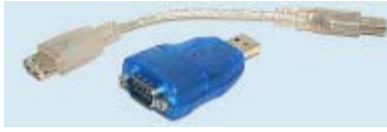

Larger picture

You can conduct your GOOGLE SEARCH as shown below. There are many manufacturers of these converters !

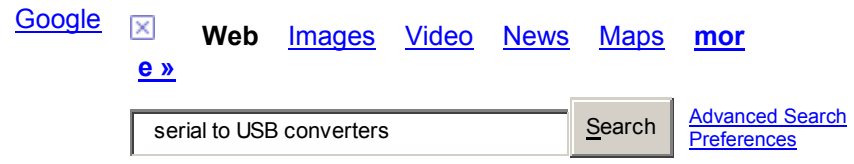

Web

<u>Sign in</u>